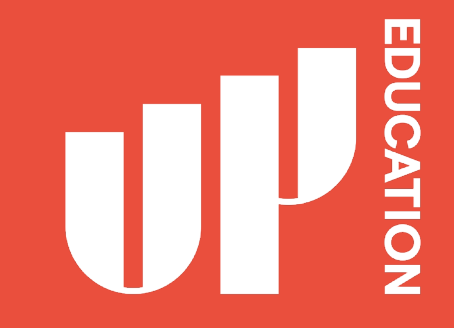

# How to LOGIN TO BLACKBOARD (Parents) 如何登陆网课地址(家长)

**UP International College** 

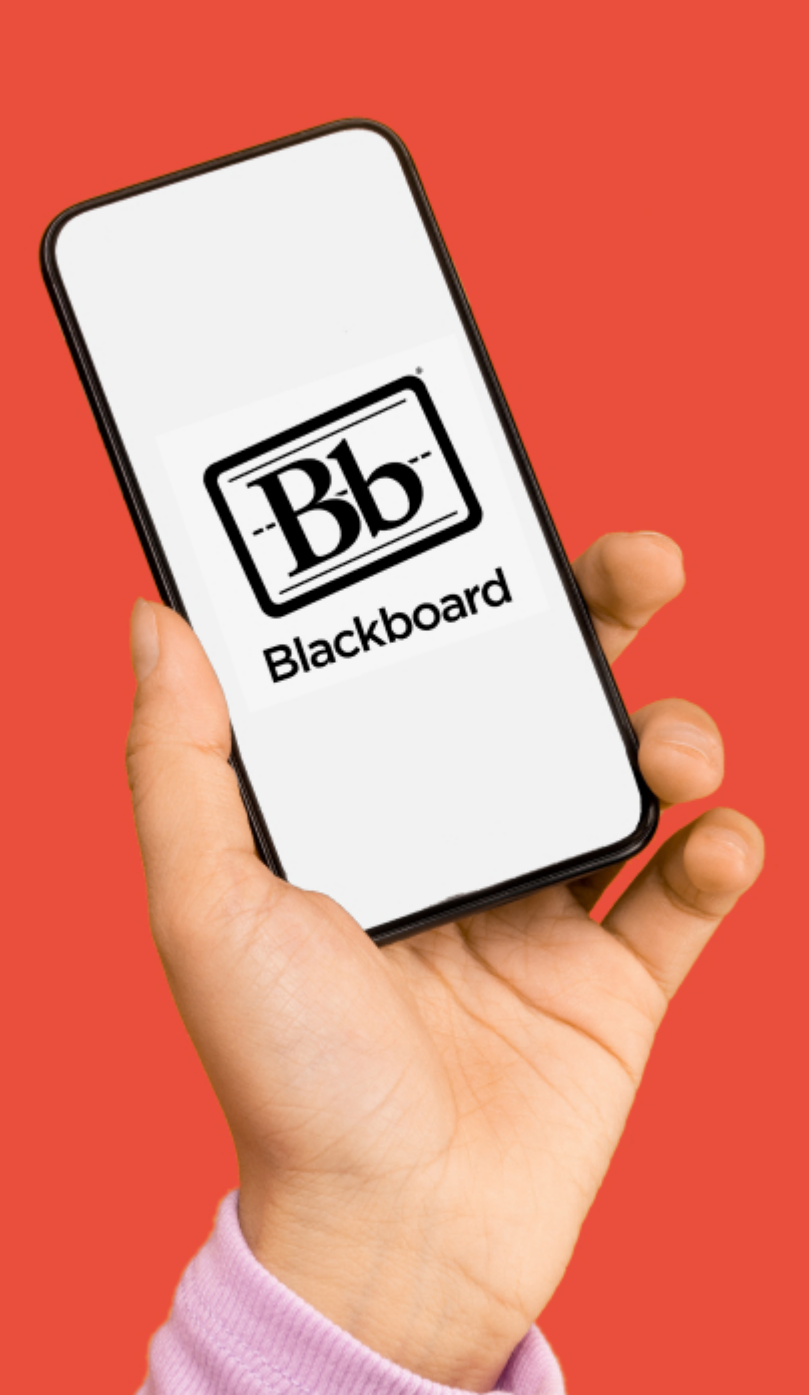

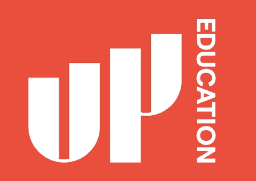

### BLACKBOARD What you need: 登陆网校课程你需要

- Google Chrome 推荐 Google 浏览器
- 登录界面
- Portal URL登录界面 <u>https://account.up.education/</u>
- Username 用户名
- Password 密码

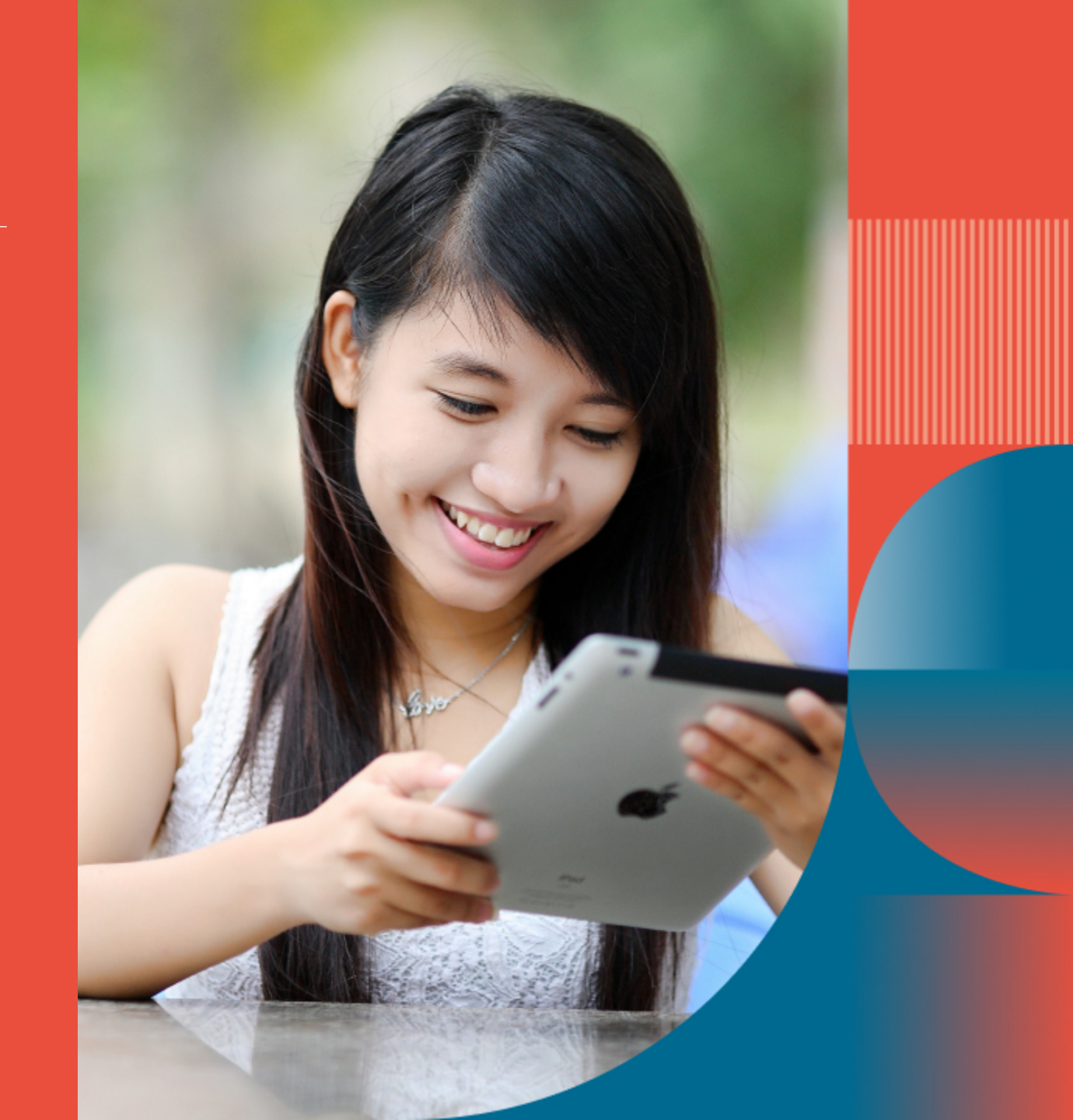

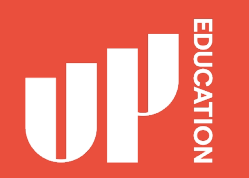

## Homepage Correct Loading Screen 正确的界面:

### JP

#### Welcome to UP Education

Students, staff, parents and parents representatives can use their provided accounts to login.

If you have forgotten your password you can reset it here. If you are having trouble logging in, please contact us directly.

| orlando.tovar | Qup educed | lon                      |
|---------------|------------|--------------------------|
| Password:     |            |                          |
|               |            |                          |
| LOGIN         | CLEAR      | SORGOTTEN YOUR PANIWORD? |
|               |            |                          |

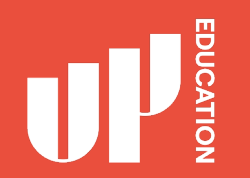

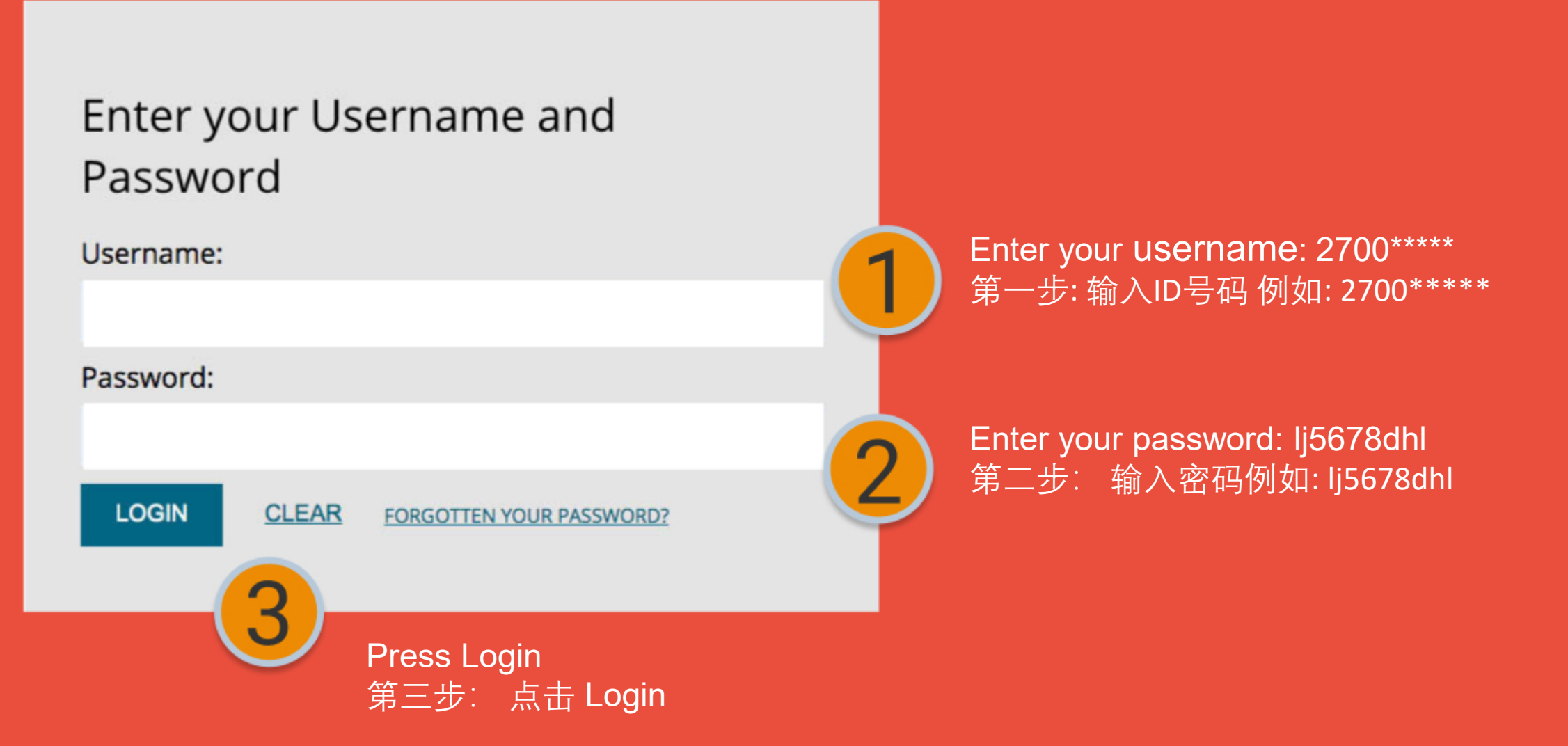

### **Blackboard homepage** address: possible issue 网课首页地址:可能出现的问题

### Login to your Black Board page at home 在家登陆学校主页

- Black Board Homepage address (学校主页)地址: account.up.education
- Possible issue 可能存在的问题:
- Wrong loading screen 错误的界面:

Solution解决方法: Click On 点击Single Sign-on

#### MYACG

Module information is temporarily unavailable. Please reload the page.

#### LOG IN HERE

#### A O Change Text Size High Contrast Setting

You are not logged in

Please enter your credentials and click the **Login** button below.

USERNAME

PASSWORD

Login

Sign in with a third-party account

Single Sign-on

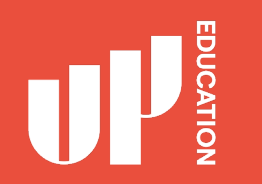

## IMPORTANT INFORMATION TO USE 重要须知

- School Announcements
  学校官方通知
- School Attendance/ Student Profile 出勤/个人信息
- Academic Reports

学生成绩单

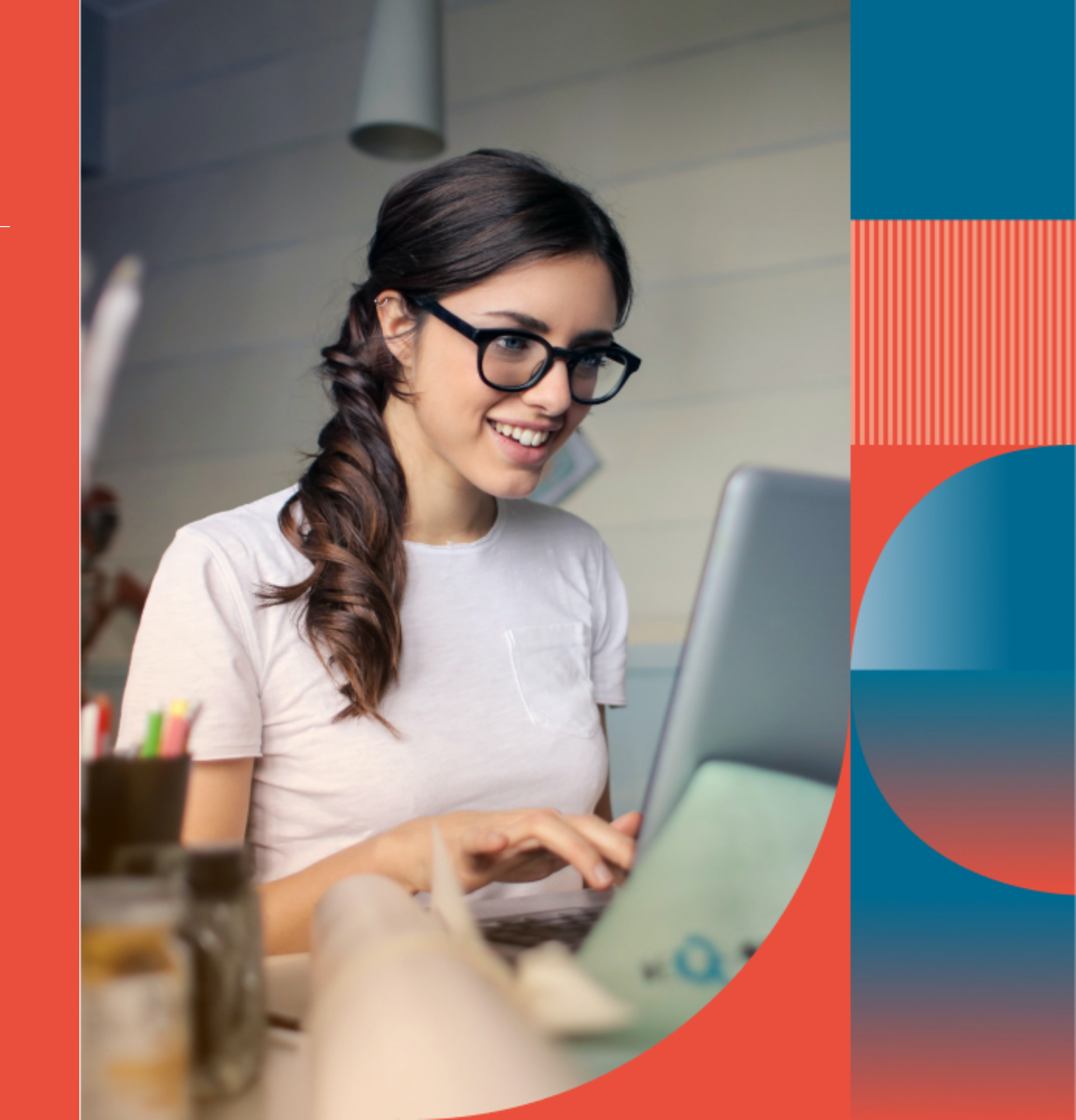

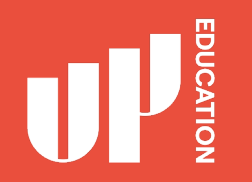

### Check school announcement at home every day 在家查看学校官方通知

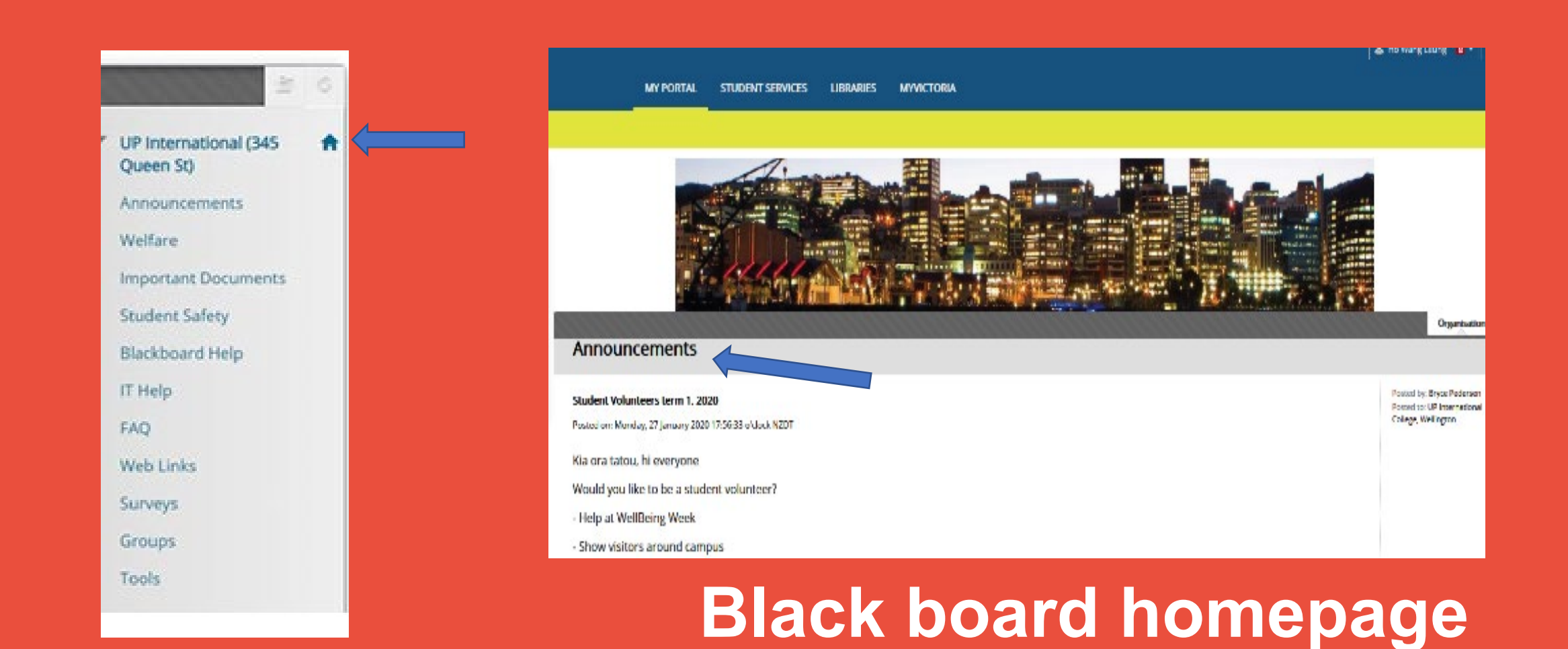

### ATTENDANCE STUDENT PROFILE ACADEMIC REPORTS

Attendance this is where you will see the student's current attendance: P (present) A (absent) 出勤方面P为出勤, A为未出勤。

| 0 |  |
|---|--|
|   |  |
|   |  |

3

**Student Details** this is where you can locate the student's details. 在学生信息中可以查询学生信息。

Academic Report this is where you can locate school reports, exam results, academic letters 在成绩单部分可以看到学习报告,考试成绩等。

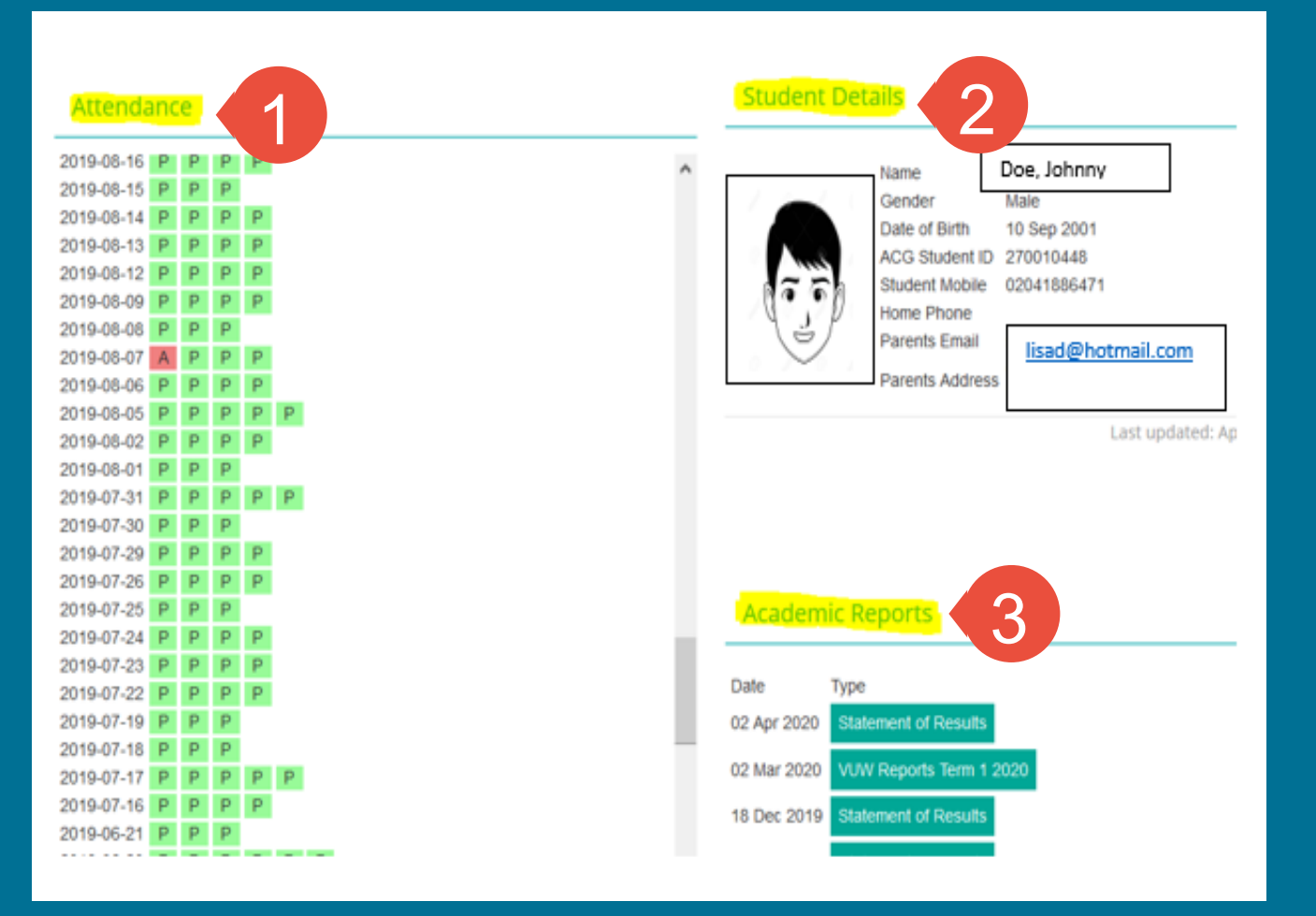